## کپی کردن فایلهای انتخاب شده

فیلم های مورد نظر را انتخاب کرده و کپی کنید.

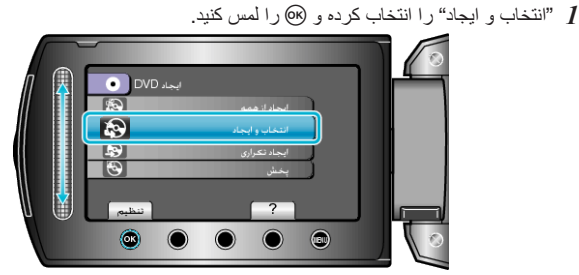

2 رسانه را جهت کپی انتخاب کرده و 🔊 را لمس کنید.

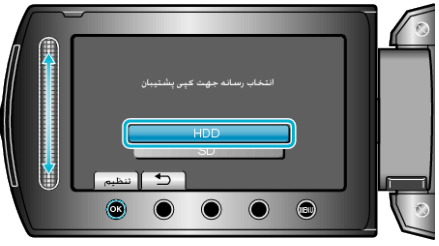

3 "صحنه ها انتخاب شوند" را انتخاب كرده و ⊛ را لمس كنيد.

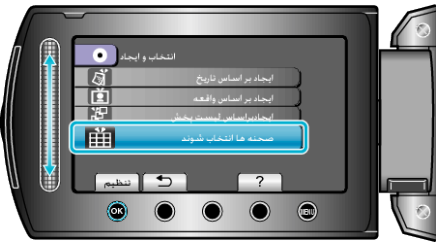

**4** فیلم مورد نظر را انتخاب کرده و 🔊 را لمس کنید.

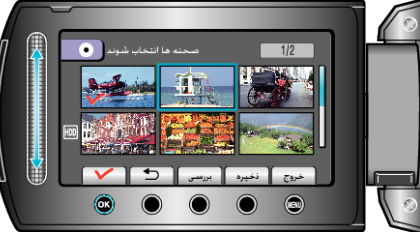

- یک علامت تیک روی فیلم انتخاب شده ظاهر می شود.
  - برای برداشتن علامت تیک، 🛞 را لمس کنید.
    - برای علامت گذاری فیلم، "بررسی" را لمس کنید.
      - 5 پس از انتخاب، "ذخیره" را لمس کنید.

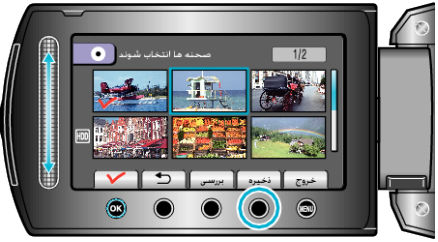

**6** "همه موارد" را انتخاب كرده و 🔊 را لمس كنيد.

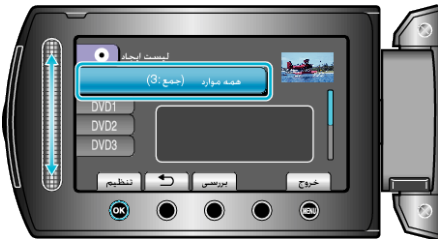

- تعداد دیسک های مورد نیاز بر ای کپی فایل ها نمایش داده می شود.
  دیسک ها را با توجه به آن آماده کنید.
  - برای انتخاب فایل جهت کپی، "بررسی" را لمس کنید.

## 7 YES یا NO را انتخاب کرده و 🔊 را لمس کنید.

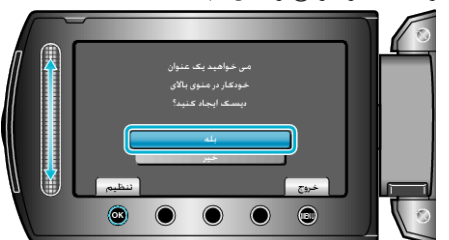

- با انتخاب "بله"، فیلم هایی با تاریخ ضبط یکسان بصورت گروه نشان داده می شوند.
  - با انتخاب "خیر"، فیلم ها بر اساس تاریخ ضبط آنها نمایش داده می شوند.
    - 8 "اجرا" را انتخاب كرده و ⊛ را لمس كنيد.

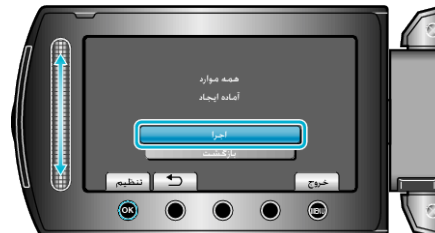

- با نمایش "INSERT NEXT DISC"، دیسک را تعویض کنید.
  - 9 بعد از کپی، 🗞 را لمس کنید.

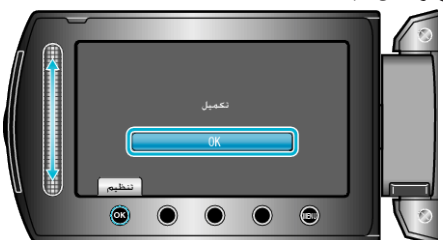

- 10 نمایشگر LCD را ببندید و سپس سیم USB را جدا کنید.
  - احتياط:–
- تا قبل از تمام شدن کپی، دستگاه را خاموش نکنید و سیم USB را جدا نکنید.
- فایل هایی که در طول پخش بر روی صفحه تصاویر کوچک نیستند، کپی نمی شوند.
  - نكته:\_\_\_\_\_
  - برای بررسی دیسک ایجاد شده، "پخش" را در مرحله 1 انتخاب کنید.